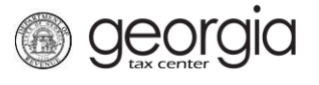

The following documentation provides information on how to submit 1099-K files via the Georgia Tax Center.

Note: If you have ever filed taxes with the Georgia Department of Revenue, you are already registered and do not need to complete the **How to Register to Transmit 1099-K Files** steps below. Instead, create a <u>GTC logon</u>, then follow the <u>How to Submit 1099-K Files</u> steps in this document.

## How to Register to Transmit 1099-K Files

1. Go to the GTC website (<u>https://gtc.dor.ga.gov</u>). Under the **Registration** section, click **Register to Transmit 1099-K Files**.

| ≡  | Georgia Tax Center                |                                   |                                         |
|----|-----------------------------------|-----------------------------------|-----------------------------------------|
| ¢G | Home                              |                                   |                                         |
|    | Log In                            | 🔒 Common Tasks                    | Businesses                              |
|    | Username                          | Make a Quick Payment              | Report Alcohol Citation                 |
|    |                                   | Protest a Proposed Assessment     | Request an Exempt Wine Permit           |
|    | Password                          | Request a Waiver of Penalty       | Transfer Tax Credit                     |
|    |                                   | Submit Documentation              |                                         |
|    | Logon                             |                                   | O Searches                              |
|    | Forgot Password?                  | <u> </u>                          | ~                                       |
|    | Forgot Username?                  | ID Verification Quiz              | Alcohol Retailer Set/Reset              |
|    | Sign up for online access         | Receive 1099-G Electronically     | Existing Submissions                    |
| 4  | Registration                      | Request a Customs Letter          | TVA Distribution Search                 |
|    | Register a New Georgia Business   | View your form 1099-G or 1099-INT | Licenses                                |
|    | Register as a Third Party Filer   | Verify my Return                  | Railroad Equipment Distribution Search  |
|    | Register a Permit Account         | Where's my Refund?                | Soil Productivity Estimation Calculator |
|    | Register to Transmit 1099-K Files |                                   | Sales Tax Distribution                  |
|    |                                   |                                   | Sales Tax IDs                           |

2. Click the dropdown to **Select Taxpayer Type from list**. Enter the **ID** and **NAICS Code**. Click **Next**.

| 💏 Home 🔸 1099-K Transmitter Registration |                                                                                                    |
|------------------------------------------|----------------------------------------------------------------------------------------------------|
| 1. Confirm Your Eligibility              |                                                                                                    |
|                                          | 🤨 You are eligible if:                                                                                                    |
| Select Taxpayer Type from list Required  | <ul> <li>You are not currently registered with the Georgia Department of<br/>Revenue.</li> <li>You will be submitting 1099-K files for yourself or others.</li> <li>You have a Social Security Number (SSN) or Federal Employer<br/>ID Number (FEIN).</li> <li>You have a valid NAICS code.</li> </ul> |
| NAICS Code                               | <i>NOTE:</i> If you have ever filed taxes in Georgia and have not<br>created a GTC account, please create a logon. Use the file<br>upload method for transmitting your files.                                                                                                    |
| I don't know my NAICS code.              |                                                                                                    |
| Cancel                                   | Next >                                                                                                    |

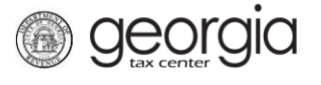

3. Enter the **Transmitter Information** and **Contact Information**. Click **Next**. **NOTE:** Green fields are optional, yellow fields are required. The fields displayed will change based on the taxpayer type selected in the previous step.

| Fransmitter Information           | Contact Information         |
|-----------------------------------|-----------------------------|
| ooing Business As (if applicable) | First Name                  |
|                                   | Nequied                     |
| Select Title from list            | Last Name                   |
| ~                                 | Required                    |
| irst Name                         | Select Country from list    |
| Required                          | USA                         |
| Aiddle Initial                    | Salast Phane Type from list |
|                                   |                             |
|                                   |                             |
| ast Name                          | Area Code                   |
| Required                          |                             |
| Suffix                            | Phone Number                |
|                                   |                             |
| Date of Birth                     | Extension                   |
| Required 🔤                        |                             |
|                                   |                             |
| Required                          |                             |
|                                   |                             |
| Business Description              |                             |
| Required                          |                             |
|                                   |                             |

| Transmitter Information           | Contact Information         |
|-----------------------------------|-----------------------------|
| _egal Name                        | First Name                  |
| Required                          | Required                    |
| Doing Business As (if applicable) | Last Name                   |
|                                   | Required                    |
| ncorporation Date                 | Select Country from list    |
| Required                          | USA                         |
| Business Description              | Select Phone Type from list |
| Required                          | Required 🔽                  |
|                                   | Area Code                   |
|                                   |                             |
|                                   | Phone Number                |
|                                   |                             |
|                                   | Extension                   |
|                                   |                             |

Taxpayer Type: Corporation, Estate, Fiduciary, LLC, Partnership, and Subchapter S Corp

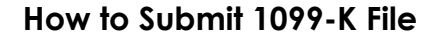

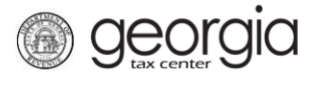

4. Provide the **Business Location Address**.

| Pro | vide Address                                  |
|-----|-----------------------------------------------|
| Q   | Enter your business location address.         |
|     | Select Country from list                      |
|     | USA 👻                                         |
|     | Street                                        |
|     | Required                                      |
|     | Street 2                                      |
|     | Select Unit Type from list (Apt, Suite, etc.) |
|     | Unit # (if Unit Type is selected)             |
|     | City                                          |
|     | Required                                      |
|     | Select State from list                        |
|     | GEORGIA                                       |
|     | Zip Code +4                                   |
|     | Required                                      |
|     | Select County from list                       |
|     | Required                                      |
|     | Attention                                     |

5. Click the Verify your address button to validate the address.

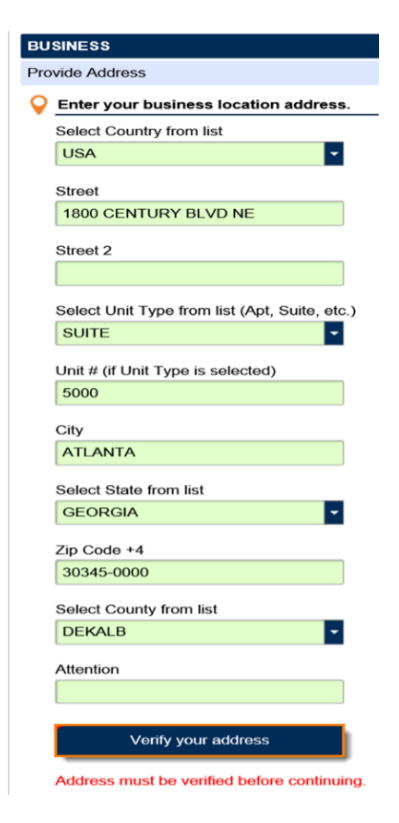

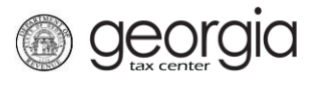

6. Click the red **Unverified** hyperlink on the Address Search pop-up window.

| Iress Search |                                                                                 |              |        |            |        |         | <b>0</b> ? [ |
|--------------|---------------------------------------------------------------------------------|--------------|--------|------------|--------|---------|--------------|
|              | Please note: After clicking unverified, select a verified address if available. |              |        |            |        |         |              |
| Country      | USA                                                                             | Multi-L      | ine    | Onverified |        |         |              |
| Street       | 1800 CENTURY BL                                                                 | VD NE        |        |            |        |         |              |
| Street       |                                                                                 |              |        |            |        |         |              |
| Unit Type    | SUITE                                                                           | ~            | Unit # | 5000       | City   | ATLANTA |              |
| State        | GEORGIA                                                                         | $\checkmark$ | Zip    | 30345-0000 | County | DEKALB  | ~            |
| Attention    |                                                                                 |              |        |            |        |         |              |
|              |                                                                                 |              |        |            |        | Save    | Cancel       |

• If prompted, select a verified address by clicking the applicable Select this address hyperlink. If a verified address isn't listed, you can select the address you entered.

| Select Verified Address                                    | 0 ? 🗙               |
|------------------------------------------------------------|---------------------|
| Verified                                                   | Select this address |
| 1800 CENTURY BLVD NE<br>ATLANTA GA 30345-3202              |                     |
| Verified                                                   | Select this address |
| 1800 CENTURY BLVD NE<br>STE [Required]<br>ATLANTA GA 30345 |                     |
| Verified                                                   | Select this address |
| 1800 CENTURY BLVD NE<br>STE [Required]<br>ATLANTA GA 30345 |                     |
| Verified                                                   | Select this address |
| 1800 CENTURY PL NE<br>ATLANTA GA 30345-4301                |                     |
|                                                            | OK Cancel           |

7. Enter a different mailing address, if applicable. Click the **Next** button.

| Is your mailing addre | ess the same as you | ur business address? |        |
|-----------------------|---------------------|----------------------|--------|
| No                    | Yes                 |                      |        |
|                       |                     |                      |        |
|                       |                     |                      |        |
| Cancel                |                     | Previous             | Next > |

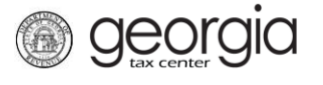

8. Enter a Login, Password, Secret Question & Answer, and Contact Information for the person who will be using the login. Click Next.

| Enter login information          | Password requirements for a GTC login                                                | Lenter contact information  |           |
|----------------------------------|--------------------------------------------------------------------------------------|-----------------------------|-----------|
| Login                            | Passwords cannot be reused                                                           | User's Name                 |           |
| Required                         | Required Minimum 8 characters                                                        | Required                    |           |
| Password                         | Passwords must contain both letters and                                              | E-mail                      |           |
| Required                         | numbers                                                                              | Required                    |           |
| Confirm Password                 | Passwords must contain both uppercase and<br>lowercase letters                       | Confirm E-mail              |           |
| Required                         |                                                                                      | Required                    |           |
|                                  |                                                                                      | L                           |           |
| In case you forget your password | To protect personal data, the Department                                             | Country                     |           |
| Select Secret Question from list | encrypts passwords. Once you submit the<br>password and it meets security standards. | USA                         |           |
| Required 🔽                       | any password fields will be encrypted and                                            | Country Code                |           |
| Secret Answer                    | asterisks). If you need to change your                                               |                             |           |
| Required                         | you may need to clear the password fields or                                         | Select Phone Type from list |           |
| Confirm Answer                   | go back a step.                                                                      | Required                    | ~         |
| Required                         |                                                                                      | Phone Number                |           |
|                                  |                                                                                      | Required                    |           |
|                                  |                                                                                      | Do you have a second phone  | e number? |
|                                  |                                                                                      | No No                       | Yes       |
|                                  |                                                                                      |                             |           |
|                                  |                                                                                      | Country Code                |           |
|                                  |                                                                                      |                             |           |

9. Complete the authentication step to choose how you would like to receive an authentication code when logging into your account. Select if you would like to sign-up for E-correspondence. Click **Next**.

| Authentication Options                                                                                                    | Sign up for E-Correspondence                                                       |
|----------------------------------------------------------------------------------------------------|------------------------------------------------------------------------------------|
| Choose your authentication method                                                                                                    |                                                                                    |
| Text Email Both                                                                                                    | Revenue would like to communicate with you via electronic correspondence.          |
| Email                                                                                                    | Yes, this sounds great! What do I need to do? Simply select "Y                     |
| email@email.com                                                                                                    | and we will let you know when you have correspondence to view of GTC. Sign Up NOW! |
| Country                                                                                                    | Would you like to sign up for E-Correspondence?                                    |
| USA                                                                                                    | No Yes                                                                             |
| Mobile Carrier                                                                                                    |                                                                                    |
| Required                                                                                                    |                                                                                    |
| Mobile Phone                                                                                                    |                                                                                    |
| Required                                                                                                    |                                                                                    |
| Currently we do not support SMS messages sent to any country other than the USA. We only support the Service Providers in the Mobile Carrier list. If you are having any issues or believe that the Georgia Department of Revenue should support another service provider then place certain use at 877 CADOR14 (1977 428 e714). |                                                                                    |

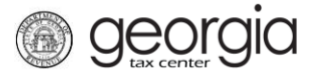

10. Review the summary page, then click **Submit**. If you need to make a change, click the Previous button.

| > 2. Enter Registration Information $>$ 3. Address Inform | nation > 4. Create a New Login > 5. Authentication Method 6. Summary |
|-----------------------------------------------------------|----------------------------------------------------------------------|
| Summary                                                   |                                                                      |
| Please Review Your Submission                             | ✓ Review Your Address(es)                                            |
| Taxpayer Type:                                            | Business Address:                                                    |
|                                                           | 1800 GENTURT DEVDINE STE 2000 ATLANTA GA 20040-2202                  |
| Legal Name:                                               |                                                                      |
| Incorporation Date:                                       |                                                                      |
| Business Description:                                     |                                                                      |
| Contact Name:                                             |                                                                      |
| Phone Number:                                             |                                                                      |
| New GTC Login:                                            |                                                                      |
|                                                           |                                                                      |
| Cancel                                                    | ✓ Previous Submit                                                    |

11. Confirm that you want to submit this form by clicking Yes.

|                       |             |      | × |
|-----------------------|-------------|------|---|
| Are you sure you want | to submit t | his? |   |
|                       | Yes         | No   |   |

A confirmation page will appear with the confirmation number for the registration request.

| Confirmation                                                     |                                                                                                    |
|------------------------------------------------------------------|----------------------------------------------------------------------------------------------------|
|                                                                  |                                                                                                    |
| Submission Info                                                  | rmation                                                                                                    |
| Status                                                           | Submitted                                                                                                    |
| Confirmation Number                                              |                                                                                                    |
| E-mail                                                           |                                                                                                    |
| Submission Title                                                 | 1099-K Transmitter Registration                                                                                                    |
| Submitted                                                        | 18-Dec-2019                                                                                                    |
|                                                                  |                                                                                                    |
| Your confirmation code                                           | ie-                                                                                                    |
|                                                                  |                                                                                                    |
| Your request has been s<br>Submissions' link on the<br>code ( ). | submitted and will be processed in the order it was received. If you would like to view your request you can use the 'Exis<br>GTC home page. You will need to provide the e-mail address used upon submission of your request and your confirma |
| If you have any question                                         | ns. please contact us at 1-877-CADOR11 (1-877-423-6711)                                                                                                    |
| ii you nave ariy question                                        |                                                                                                    |
| Printable V                                                      | /iew                                                                                                    |
|                                                                  |                                                                                                    |
|                                                                  |                                                                                                    |
| OK                                                               |                                                                                                    |
| ОК                                                               |                                                                                                    |
| ОК                                                               |                                                                                                    |
| ОК                                                               |                                                                                                    |

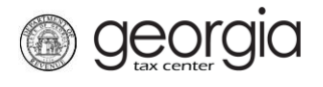

## How to Submit 1099-K Files

- 1. Log into the GTC website (<u>https://gtc.dor.ga.gov</u>).
- 2. On the Home page, under the I Want To section, click See more links....

| $\equiv$ Georgia Tax Cente | er                                 |        | 🔯 Settings 🕜 Help 🔒 Log Off  |
|----------------------------|------------------------------------|--------|------------------------------|
| 🚮 Home                     |                                    |        |                              |
| 💄 Logon                    | Alerts                             |        | 📋 I Want To                  |
| >                          | There are no alerts                |        | Manage payments and returns  |
| Last logged on             |                                    |        | Make a payment               |
| Balance: \$0.00            |                                    |        | Manage my credits            |
|                            |                                    |        | Request payment plan         |
|                            |                                    |        | Request sales tax exemptions |
|                            |                                    |        | See more links               |
|                            |                                    |        |                              |
| Accounts Submissions       | Correspondence Names and Addresses | Logons |                              |

3. Click Upload a File.

| I Want To                            |                                                                      |
|--------------------------------------|----------------------------------------------------------------------|
| Add Access to Another Account        | Add access to an existing account so that you manage it              |
| Manage NAICS Codes                   | Add or update my NAICS codes                                         |
| Legister a New Tax Account           | Register a New Tax Account                                           |
| Aregister as a Third Party Filer     | Register as a Third Party Filer so I can file for other taxpayers    |
| E Request Tax Clearance Letter       | Request a Tax Clearance letter                                       |
| Ø Submit Documentation               | Submit documentation when requested on mail                          |
| Legislation Submit Power of Attorney | Submit Power of Attorney documentation                               |
| A Update Officers                    | Update the owners, officers, and responsible parties for my business |
| Upload a File                        | Upload a file with return data and supporting documents              |

4. Click the **Add Attachments** button.

| 1. File Upload      |             |      |        |
|---------------------|-------------|------|--------|
| File Upload         |             |      |        |
| Add Attachments     | Attachments |      |        |
|                     | Туре        | Name | Size   |
| No file is Attached |             |      |        |
| Cancel              |             |      | Submit |

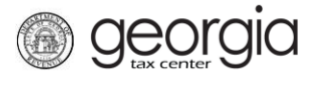

5. Select the **Type** of attachment (Select either 07. 1099 (*Pub 1220 Format*) or 08. 1099 CSV *File Upload*). Enter a brief **Description**. Click the **Browse** button to locate the file on your computer. Click the **Save** button.

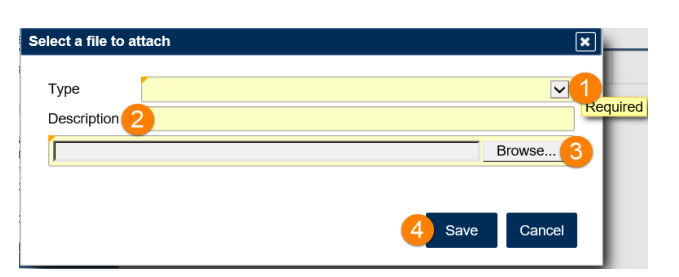

6. Click the **Submit** button.

| 1. File Upload  |  |                        |      |          |  |
|-----------------|--|------------------------|------|----------|--|
| Add Attachments |  |                        |      |          |  |
|                 |  | 07. 1099 (Pub 1220 For | Name | 5 Remove |  |
| Cancel          |  |                        |      | Submit   |  |

12. Confirm that you want to submit this form by clicking Yes.

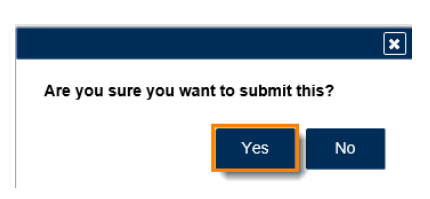

A confirmation page will appear with the confirmation number for the upload submission.

| Confirmation               |                            |                            |     |                    |
|----------------------------|----------------------------|----------------------------|-----|--------------------|
| Submission Inform          | nation                     |                            |     |                    |
| Logon                      |                            |                            |     |                    |
| Status                     | Submitted                  |                            |     |                    |
| Confirmation Number        | and the second second      |                            |     |                    |
| Taxpayer Name              |                            |                            |     |                    |
| Federal Employer ID #      |                            |                            |     |                    |
| Submission Title           | File Upload                |                            |     |                    |
| Submitted                  | 31-Dec-2019                |                            |     |                    |
| If you have any questions, | please contact us at 1-877 | -GADOR11 (1-877-423-6711). | -u. |                    |
| ОК                         |                            |                            |     |                    |
|                            |                            |                            |     | Print Confirmation |